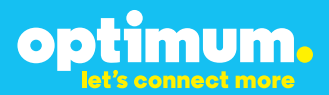

# Optimum Business Trunking and the NEC SL1100 IP PBX Configuration Guide

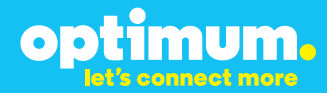

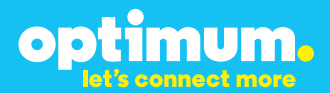

#### **Table of Contents**

| 1. | Overview                              | 3 |
|----|---------------------------------------|---|
| 2. | SIP Trunk Adaptor Set-up Instructions | 3 |
| 3. | Additional Set-up Information         | 7 |
| 4. | International Calling                 | 8 |
| 5. | PBX Configuration                     | 9 |

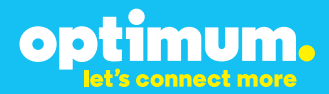

#### **1** Overview

The purpose of this configuration guide is to describe the steps needed to configure the NEC SL1100 IP PBX for proper operation Optimum Business Sip Trunking.

#### 2 SIP Trunk Adaptor Set-up Instructions

These instructions describe the steps needed to configure the LAN side of the Optimum Business SIP Trunk Adaptor.

#### Step 1:

#### Log on to the Optimum Business SIP Trunk Adaptor

1. Connect a PC to port 4 of the Optimum Business SIP Trunk Adaptor, the silver device labeled Edgewater Networks, 4550 series.

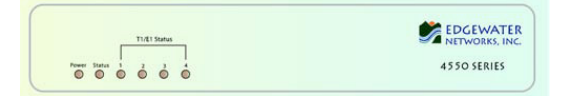

- 2. Open a Web browser and go to IP Address http://10.10.200.1. A login box will appear.
- Enter login and password and click 'OK'. Login: pbxinstall Password: s1ptrunk

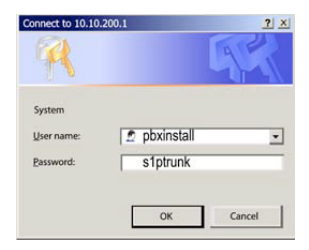

#### Step 2:

#### **Click on the LAN Settings Link**

1. Assign an IP Address to the LAN interface of the SIP Trunk Adaptor. The IP address must be on the same subnet as the IP PBX. This changes the address on port 1 of the Optimum Business SIP Trunk Adaptor.

Note: This will become your local SIP proxy IP address. No other IP addresses will be provided by Cablevision.

2. Optional: Specify a VLAN for your voice traffic. Click the 'Enable Voice VLAN Tagging' check box. The default VLAN ID is 100.

Note: VLAN 200 should not be used. It is dedicated to port 4 for management.

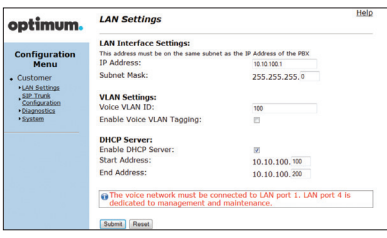

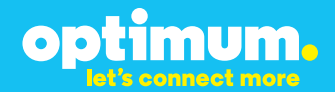

- 3. Optional: Enable the DHCP server. This will allow the SIP Trunk Adaptor to act as a DHCP server, which will provide IP addresses to the voice network, and create a dedicated voice LAN, as per diagram 2.
- 4. Click 'Submit'.

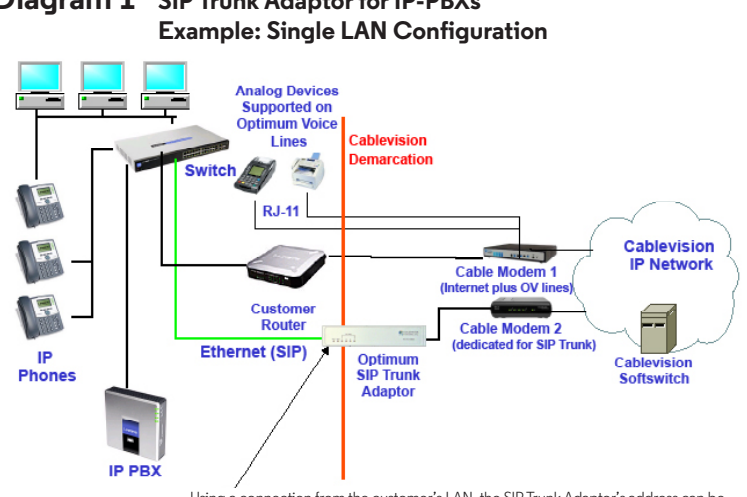

## Diagram 1 SIP Trunk Adaptor for IP-PBXs

Using a connection from the customer's LAN, the SIP Trunk Adaptor's address can be a statically assigned private IP address. It may not be assigned a Public IP address.

#### **Diagram 2** SIP Trunk Adaptor for IP-PBXs Example: Separate Voice and Data Networks Configuration

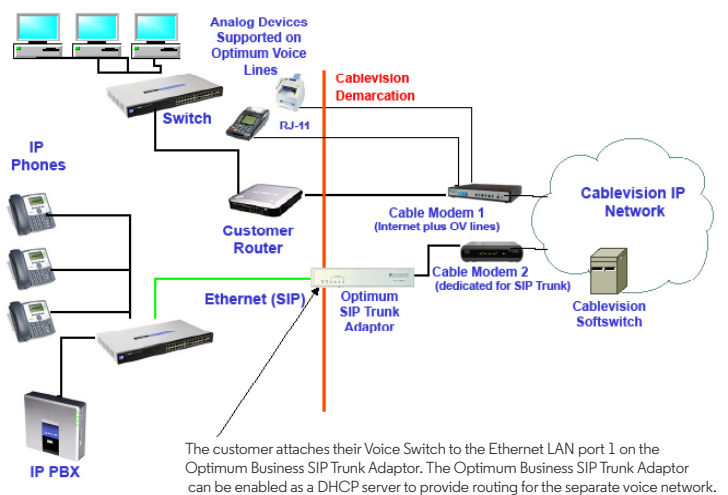

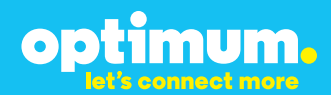

#### Step 3:

#### **Click on the SIP Trunk Configuration Link**

- 1. Select your IP PBX make and model from the drop-down menu.
- 2. Specify how the IP PBX will register to the Optimum Business SIP Trunk Adaptor.
- 3. The Cablevision network only supports Inband DTMF. Click on the check box next to "Convert Inband DTMF" if you cannot configure your IP PBX to

| optimum.                                                                                                    | SIP Trunk Configura                                                                                                    | ntion Help                                                                                                    |
|----------------------------------------------------------------------------------------------------|----------------------------------------------------------------------------------------------------|----------------------------------------------------------------------------------------------------|
| Configuration                                                                                                    | Select your PBX:                                                                                                    | Asterisk                                                                                                    |
| Configuration<br>Menu<br>Customer<br><u>LAN Sattinas</u><br>SIP Tank<br>Configuration<br><u>Planostics</u><br><u>Sixtem</u> | <ul> <li>Passive connection us<br/>This address must be on the<br/>interface<br/>PBX Address:</li> <li>Active connection usin<br/>User Id:<br/>Password:</li> <li>Convert Inband DTMF:</li> </ul>                                                                                                    | ing the local, private IP address of the PBX same subnet as the IP Address that is specified for the LAN gradient and the specified for the LAN gradient address that is specified for the LAN gradient address that is specified for the LAN gradient address that |
|                                                                                                    | Status:<br>Status:<br>Trunk Status:<br>DD's<br>Statussian<br>Statussian<br>Statussian<br>Statussian<br>Statussian<br>Statussian<br>Statussian<br>Statussian<br>Statussian<br>Status<br>Status<br>Sta | Not Registered                                                                                                    |

send out Inband DTMF. The DTMF tone duration generated by the phones and/or PBX may need to be increased from their default setting. Some phones and/or PBX have a default setting between 180ms to 200ms. This setting is too low. The recommended setting is 600ms.

4. Click 'Submit'.

#### Step 4:

#### **Diagnostics Link**

You can make a test call directly from your phone or use the test call application under the Diagnostics link.

| optimum                                                                                                    | Network Test Tools                                                                                                    |
|----------------------------------------------------------------------------------------------------|----------------------------------------------------------------------------------------------------|
| optimom.                                                                                                    | A network administrator may use the test tools on this page to verify                                                                                                    |
| Configuration                                                                                                    | network.                                                                                                    |
| Menu<br>Customer<br><u>LAN Sattings</u><br><u>SIP Trunk</u><br><u>Confouration</u><br><u>Disgnostics</u><br><u>System</u> | Outbound Call Test:<br>This test ull facts a call to the provided telephone number and play a series of tanes for 30<br>Pallot Number:<br>Telephone Number:<br>Telephone Number:                                                          |
|                                                                                                    | Inbound Call Test:<br>When this test is enabled calls received for the plot number are diverted to the internal Test<br>UA for 15 minuses, after this alapsed time the test is automatically disabled.<br>© Enabled<br>w Disabled<br>Same |
|                                                                                                    | Ping Test:<br>IP Address to Ping:<br>Ping (Rest)                                                                                                    |
|                                                                                                    | Traceroute Test:<br>IP Address to Trace:                                                                                                    |

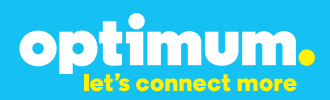

#### Step 4 continued

| Field                                 | Description                                                                                                    |
|---------------------------------------|----------------------------------------------------------------------------------------------------|
| Outbound Call Test<br>TelephoneNumber | Specifies an outside phone number to which an outbound call will be initiated. The pilot telephone number of the SIP Trunk will be prepopulated.                                                                                                    |
| Pilot Number                          | Displays the provisioned pilot number, which is used for outbound and inbound call tests.                                                                                                    |
| Call                                  | Initiates a call outbound to a telephone number entered or inbound to the pilot number displayed.                                                                                                    |
| Inbound Call Test<br>(radio button)   | Indicates whether inbound test call will be enabled or disabled. If<br>inbound test calls are enabled, calls made to the pilot number will be<br>redirected to the test UA for fifteen minutes. When the pilot number<br>is dialed, you will hear a test message play. |
| Submit                                | Enables or disables the inbound call test.                                                                                                    |
| IP Address to Ping                    | Verifies basic connectivity to a networking device. Successful ping test results indicate that both physical and virtual path connections exist between the system and the test IP address.                                                                            |
| Ping Button                           | Sends a ping to the IP address specified in the field "IP Address to Ping".                                                                                                    |
| IP Address<br>to Trace                | Tracks the progress of a packet through the network. The packet can be tracked through the WAN or LAN interfaces of the adaptor.                                                                                                    |
| Interface<br>(radio button)           | Indicates whether a packet will be tracked through the LAN or the WAN.                                                                                                    |
| Traceroute<br>Button                  | Initiates a traceroute to the specified IP address on either the LAN or the WAN.                                                                                                    |
| Reset                                 | Clears all fields and selections and allows you to enter new information.<br>Reset applies to outbound call test, ping and traceroute.                                                                                                    |

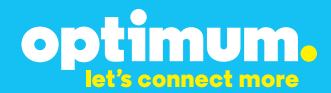

#### **3 Additional Set-up Information**

#### Systems

| optimum.                               | System Help                                                                             |
|----------------------------------------|-----------------------------------------------------------------------------------------|
| Configuration<br>Menu                  | Software Version:<br>Version 11.6.14.1 Fri Jan 4 17:49:28 PST 2013                      |
| Customer <u>LAN Settings</u> SIP Trunk | Hostname:<br>5164939899                                                                 |
| Configuration<br>Diagnostics<br>System | Model:<br>EdgeMarc 4552                                                                 |
|                                        | Vendor:<br>Cablevision                                                                  |
|                                        | LAN Interface MAC Address:<br>A8:70:A5:00:D8:18                                         |
|                                        | <b>Registration Status:</b><br>The ALG feature is registered. View <u>license kev</u> . |
|                                        | System Date:<br>02/29/2016 15:03:40 UTC                                                 |
|                                        | Change Password:<br>• pbxinstall                                                        |

| Field           | Description                                                                                                    |
|-----------------|----------------------------------------------------------------------------------------------------|
| Pbxinstall Link | Select to change the default password for the pbxinstall login ID.<br>Only the password can be changed. The login ID cannot be changed. |

#### Password

| optimum.                                                                                                    | Set Password<br>Change the GUI password b                                            | by filling in the fields below. The password | <u>Help</u> |
|----------------------------------------------------------------------------------------------------|--------------------------------------------------------------------------------------|----------------------------------------------|-------------|
| Configuration<br>Menu<br>• Customer<br>• LAN Sattings<br><u>SIP Truck</u><br><u>Configuration</u><br>• Diagnostics<br>• System | Username:<br>Current Password:<br>New Password:<br>Confirm Password:<br>Submit Reset | pbxintali                                    |             |

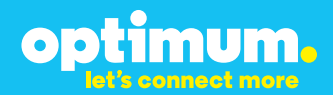

| Field            | Description                                                               |
|------------------|---------------------------------------------------------------------------|
| Username         | Specifies the username for which the password can be changed.             |
| Current Password | Specifies the current password.                                           |
| New Password     | Specifies the new password.                                               |
| Confirm Password | Confirms the new password.                                                |
| Submit           | Applies the settings configured on this page.                             |
| Reset            | Clears all fields and selections and allows you to enter new information. |

#### **4 International Calling**

Optimum Voice Business Trunking offers an optional International Calling Service for direct-dialed calls made from the Customer's business or from any phone via the Optimum Voice International Calling remote access number to destinations outside of the United States, Puerto Rico, Canada and the U.S. Virgin Islands at per minute rates. The Customer must login to the Optimum Business Account Center and activate the service on the Optimum Business Trunk Pilot telephone number to activate the service and manage the monthly International spending limit for the account.

Activating International calling on the Pilot TN will enable International calling for all Direct Inward Dial (DIDs) telephone numbers as well. Blocking International calling for one or more DIDs is managed by the customer directly from the PBX phone system configuration. To minimum the exposure to fraudulent calling, It is recommended to limit International calling capability to those DID's that require it and set up an account spending limit that reflects what is necessary to run the business.

It is the Customer (and/or the Customer Agent's) responsibility to properly secure the customer's PBX to prevent the PBX from being compromised and fraudulent calls from being made by unauthorized (internal or external) users. If fraudulent calls are detected, Cablevision reserves the right to disable International Calling until the PBX is properly secured by the customer.

# optimum.

#### **5 PBX Configuration**

The steps below describe the minimum configuration required to enable the PBX to use Optimum Business SIP Trunking for inbound and outbound calling. Please refer to the NEC SL1100 product documentation for more information on other advanced PBX features.

The configuration described here assumes that the PBX is already configured and operational with station side phones using assigned extensions or DIDs. This configuration is based on NEC SL1100 version/Main Software 04.00.

This configuration guide provides the configuration steps for both PBX registration and static or non-registration modes of PBX operation.

The PBX used for the certification testing comprises of the following:

- NEC SL100 equipped with a VOIPDB-C1 card that supports SIP trunking and a CD-8DLCA (Digital Station Interface) card for phones.
- 2 NEC DT300 series phones.

#### **PBX Information**

| Manufacturer:                                      | NEC      |
|----------------------------------------------------|----------|
| Model:                                             | SL110    |
| Software Version:                                  | 04.00    |
| Does the PBX send SIP Registration messages (Yes/N | No)? Yes |
| Optimum Business SIP Trunk Adaptor                 |          |
| Manufacturer: Edgewater Network,                   |          |
|                                                    |          |

| Model:            | 4552        |
|-------------------|-------------|
| Software Version: | 11.6.19.0.1 |

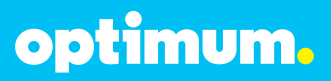

**Note:** When configuring/programming the PBX via the PBX's PCPro server, changes will not survive the reboot unless you upload after applying the changes.

The PBX is shipped with a default IP address of 192.168.0.10 on the LAN port. If there is a VoIP DB card shipped with the PBX and is installed and will be used the default IP address of that port is 172.16.0.10.

To configure the SL1100 the SL1100 PCPro program will need to be installed and launched from the PC the SL1100 is connected to. Once launched click the "Connect" button in the top left hand corner.

Select the IP radio button and enter the default IP address you are connecting to, in this example the VoIP DB card is used. Under User Name and Password enter the login for Installer Level; User Name: sltech Password: 12345678.

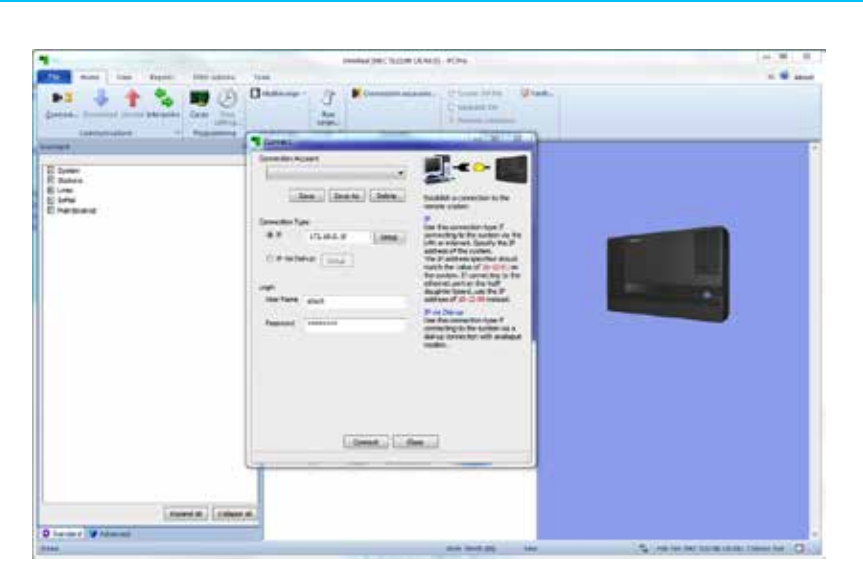

optimum.

To set the time and date go to System/Config/Time&Date. Set the date and time and hit the **Apply** icon.

| 1                                   | Jannie (1977 31119) (5 Nalt) - POPul                                                                                                    | an 18 32                                 |
|-------------------------------------|----------------------------------------------------------------------------------------------------|------------------------------------------|
| the start in the lands the store in | and the second second se                                                                                                    | n 😤 med                                  |
| Reported Decide Decides             | Tuberreger Units of States                                                                                                    | •                                        |
| Nexted 2 2 2                        | Time&Date IR-01.0016 and Time Solupi IR-01.0016 and Time Solupi IR-12.009 Behavek Solupi IR-12.009 Behavek Solupi IR-24 Dayloght Solupi Solupi IR-24 Dayloght Solupi Solupi IR-24 Dayloght Solupi Solupi IR-25 Solupi Solupi IR-24 Solution IR-25 Solution IR-24 Solution IR-25 Solution IR-24 Solution IR-25 Solution IR-24 Solution IR-25 Solution IR-24 Solution IR-25 Solution IR-24 Solution IR-25 Solution IR-24 Solution IR-25 Solution IR-24 Solution IR-25 Solution IR-24 Solution IR-25 Solution IR-24 Solution IR-25 Solution IR-25 Solu | <b>4 2 1</b>                             |
| Downiff Column                      |                                                                                                    | 10                                       |
| O Deviced Statement                 | () P                                                                                                    |                                          |
| 2mm                                 | Har dealer We 277,8420                                                                                                    | The lot of WC LLOW LA AM Cherch Veriet D |

|                                                                            | -          |          | United NE SALE KON                                                                                                    | 8 3   |
|----------------------------------------------------------------------------|------------|----------|----------------------------------------------------------------------------------------------------|-------|
| The Heat Line   Sports                                                     | Attention  | m 13     | an and a second second s |       |
| Supervert Execution Typical Interaction                                    |            | 8        | Studieners · Of Extended assaults. C* Conc Volte · Other<br>Base<br>onte:<br>Multisege Logit · Assault. Extended<br>Multisege Logit · Assault. Extended                                                                                                    |       |
| Recief                                                                     |            |          | System Data 2 4 0                                                                                                    | *     |
| 140                                                                        |            | 14       | betten Auto Canal De                                                                                                    | disk. |
|                                                                            |            |          | 10-12: CPU Network Setup                                                                                                    |       |
|                                                                            |            |          | AL-P Address Section                                                                                                    |       |
|                                                                            |            | -        | R Annal (Constant)                                                                                                    |       |
| 2                                                                          | 100.00     |          | (00.00.00 m.) A                                                                                                    |       |
| 1                                                                          | 10 0       | * *      | 11-Caffult Laterate                                                                                                    |       |
| 1 10 KK, System Cantgutation<br>1 10 K2 Location Setur                     |            | 1        | D4 Term Term (2011) O4 200 Facility Term Achi and Carabial *                                                                                                    |       |
| C 15C) El Dievel (Collgueson<br>C 15C) El Collgueson                       |            | 1.1      | R M Mar                                                                                                    |       |
| D 1043 001 Gerligunten                                                     |            |          | Automation in a                                                                                                    |       |
| D 1043 PR Certyanin                                                        |            |          | a with a                                                                                                    |       |
| 1003 V0POB Configuration                                                   |            |          | St - Swift Router & Address. Skilla 2                                                                                                    |       |
| 10:00 Peringing Serue<br>C2:10:05:00W and Set Turn Occurt S                |            |          | H-XXFReter P                                                                                                    |       |
| El 1512 DFV Mexiek Sinte                                                   |            |          |                                                                                                    |       |
| 1014 Hanapol Network Salar                                                 |            |          | In Carlo Panese                                                                                                    |       |
| 10 10 10 Gent Monster Detail                                               |            |          | 12 - KOPOE Lanet Hash (155-155-101-H                                                                                                    |       |
| 16 19 JOPOS DSP Ferrounce Series<br>17 19 20 December 20 series 1 45 Notes | den.       |          | 11 - FOPO AC Software Annual American Can                                                                                                    |       |
| Hanna                                                                      |            |          | the Program (5-1), DV Network Schurt is empiric IP Address, Salver Paul and Schult Sanvair addresses.                                                                                                    | 14    |
| 10                                                                         |            | Agent AL | Caulari, If we of the IP Address in NC sellings are charged, the costem musicle reset muster for the charges is take effect.                                                                                                    |       |
| Tanna Galante                                                              | evenile en |          |                                                                                                    |       |
| and the second to                                                          |            |          | the matter in minister . A factor of the design                                                                                                    | - 12  |

optimum.

For the rest of the setup click on the Advanced Tab at the bottom of the page. Go to "**10-12: CPU Network Setup**" screen for configuring SIP trunk service via the VoIP port.

Change the "**01 - IP Address**" (Ethernet port's IP address) field to 0.0.0.0.

Set the "**03** - **Default Gateway**" field to be the same as the Optimum Business SIP Trunk Adaptor's IP address. (i.e.: 10.10.142.1).

Set the "**09 - VOIPDB IP Address field**" field (i.e.: 10.10.142.11) for the VoIP port's IP address.

Set the "10 - VOIPDB IP Subnet Mask" field.

Hit the Apply icon.

**Note:** Changes to IP address and NIC settings require reset to take effect, make sure you upload the changes to the PBX before resetting the PBX. After making these changes, you must reconnect to the PCPro server via the VoIP port and its IP address.

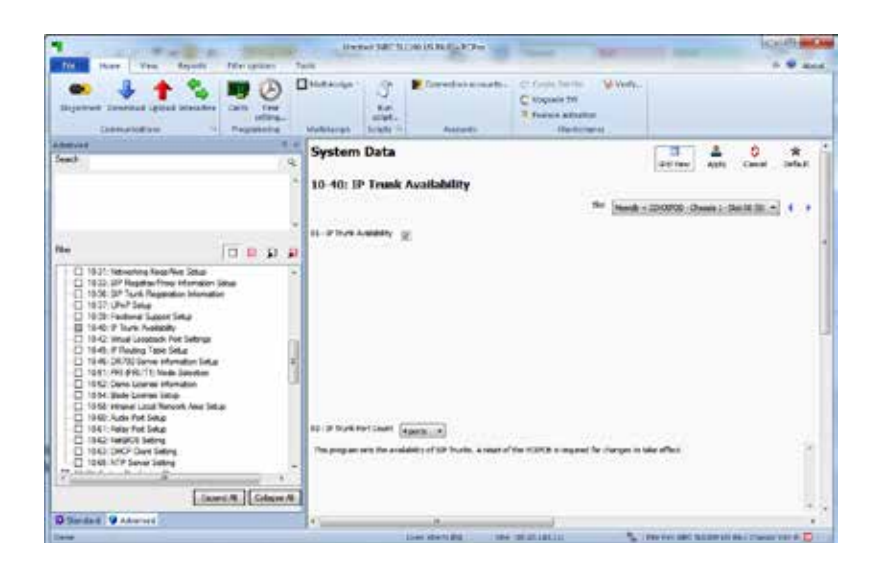

optimum.

Go to the "10-40: IP Trunk Availability" screen.

Check the "01 - IP Trunk Availability" checkbox.

Set the **"02 - IP Trunk Port Count**" field to the number of SIP trunks supported.

**Note:** The number of IP Trunk ports will depend on the IP Trunk licenses (see Home ▶ Feature Activation) that came with the PBX. For example, if you have 12 IP Trunk licenses then the max SIP calls would be 12.

| Loonanders                                              |           | Thebrage -                                    | Connection is                                         | C Duris Int<br>C Mapate I<br>Traine a                       | The Colored                            |                                                         |                          |
|---------------------------------------------------------|-----------|-----------------------------------------------|-------------------------------------------------------|-------------------------------------------------------------|----------------------------------------|---------------------------------------------------------|--------------------------|
| mint .                                                  | 5.0       | System Dat                                    | 3                                                     |                                                             |                                        | a 1                                                     | 0 *                      |
| 28                                                      |           | 10.03-10000                                   | Configuration                                         | 10                                                          |                                        | Diction Auto                                            | Genuti Default           |
|                                                         |           |                                               | Pri menti a 12120                                     | B. Camp J. Bellings                                         |                                        | aflet ()-20 []                                          |                          |
|                                                         |           | 25                                            | Turk<br>Logical<br>Part                               | ingen<br>Tigen                                              | 2                                      | true<br>Lapor<br>Aut                                    | 22                       |
| 10-104 System Configuration                             | 1         |                                               | 11                                                    | (R) +                                                       |                                        | 0                                                       | RA                       |
| D 1908 EN (Dienel 1: Carlyndon)<br>D 1908 SU Carlyndon  | 1         |                                               | - E                                                   | 10.2                                                        |                                        | (8.)                                                    | 10.0                     |
| C 1682 COlGelgador                                      | 0         |                                               |                                                       | an                                                          | -                                      | (0.)                                                    | (B).(4)                  |
| E 1003 VOPDE Cellgester                                 |           | 1.0                                           | (E)                                                   | 101.4                                                       | - W                                    | 11                                                      | (anim)                   |
| C 1000 Perrors Sena<br>C 1000 C1W and Dat Tare Could Se | <u>.</u>  |                                               | 100                                                   | 100 ×                                                       | -01                                    | 11                                                      | 10.0                     |
| C 10-12 CPU Net-on Seta                                 | 5         |                                               | 100                                                   | 30.0                                                        | -                                      | 101                                                     | and a                    |
| 10.10 M Nerapid Network Setup                           |           |                                               | E                                                     | 3P +                                                        |                                        | 10                                                      | 50.0                     |
| D 10-10 VOPDE D1P Resource Small                        | -         | 1.00                                          | 1                                                     | 100.00                                                      |                                        | (1)                                                     | (SR. +)                  |
| in the same statement of the                            | HER COMMA | the Program II-CD-1<br>art free tope to Trans | TO Seturits what and on<br>Other plug the rest design | rhos Ree Basic Carrigonation<br>In to have The system autor | data he sad (11).<br>Nation district a | then therapy a defined to<br>pic may have to result the | arread too. fro:<br>Chi- |

optimum.

Go to the "10-03: VOIPDB Configuration" screen.

Select "SIP" Trunk type and allocate the physical ports needed for SIP trunks and note the Trunk logical ports assigned.

| The Tax Seatt                                                                                                    | Meraphen    | Lambed PAC SLIDD USALE - FOR-                                                                                                    |           |
|----------------------------------------------------------------------------------------------------|-------------|----------------------------------------------------------------------------------------------------|-----------|
| Consent Local Herador                                                                                                    | - Con [ ]   | Noticepe T T Consider acruate. C Such as the Second Second |           |
| narad<br>mitol                                                                                                    |             | System Data 3 & 0 *<br>or me last Creat Color<br>10-19: VOIPOB DSP Resource Selection                                                                                                    | OTT       |
| 2                                                                                                    | a e 5       | The instance in the second second sec |           |
| S 10-01 Letter Orlgosten<br>D 542 Leater Star<br>D 542 EB Overst 10-orlgosten<br>543 EB Overst 10-orlgosten<br>545 ED Ostanten                                                 |             | an is 2 researce     a     a     a     common and is and processes     a                                                                                                    | hatta .*. |
| 1048 PR (75) Ontgoater     1048 PR (75) Ontgoater     1048 PR Ontgoater     1048 PR Ontgoater     1048 PR (75) Ontgoater     1048 Party Press                                  |             | Image: Second state of the second state of the second state of                         | tutte +   |
| 10 00:00hf and 5a Tyre Gould Se     10 12 CPU terroris Sea     10 12 CPU terroris Sea     10 12 CPU terroris Sea     10 14 Managet Network Seta     10 14 Managet Network Seta |             | Emmission for both Protoness and holes = P Commission for both Protoness and     Commission for both Protoness and holes = P Commission and for both Protoness and                                                                                                    | Natio +   |
| C 10 15 Oxfor Information Setur<br>E 10 15 10 1021 (S 25F Resource Lowert<br>C 535 Reternal Fragment L 4) Serue                                                                | -           | Ormany and to both 2 extenses and boths.      E Commit and to both 2 intervenuent     The properties to the IODM 29 montal a solution.                                                                                                    | terre a   |
| Etherine V Charter                                                                                                    | et.H. (door |                                                                                                    | _         |

optimum.

Go to the "10-19: VOIPDB DSP Resource Selection" screen.

Select "Used for IP trunks" and allocate the **DSP resource** needed for IP trunks.

| Nor the Pau Prov. Nor or<br>Toporous Section Instant Security Cont<br>Description | Enversion of PART' 14 2000 UN AL TO A TO A TO A TO A TO A TO A TO A T                                                                                                    |                      |
|-----------------------------------------------------------------------------------|----------------------------------------------------------------------------------------------------|----------------------|
| Amerial<br>See 2<br>2<br>2<br>2<br>2<br>2<br>2<br>2<br>2<br>2<br>2<br>2<br>2<br>2 | System Data 10-28: SIP System Information Setap 10-28: SIP System Information Setap 10-28: SIP System Information Setap 10-28: SIP System Information 10-28: SIP System Information 10-28: | Derte Auf Grof Schul |
| O Nederl 9 Advent                                                                 |                                                                                                    |                      |

optimum.

Go to the "10-28: SIP System Information Setup" screen.

Enter the Optimum Business SIP Trunk Adaptor's IP address in both the **"01 - Domain Name"** and **"02 - Host Name"** fields.

Select "UDP" for the "03 - Transport Protocol" field.

Enter the pilot DID in the **"04 - User ID**" field. Note that this DID will be used as the default caller ID for outbound calls.

Select "IP Address" for the "**05 - Domain Assignment**" field.

|                                               |                                                   | Jakes NCC 113                           | E (GALE - FOR      |                                                                                |           | -     | 1    | 1.1.4  | 0 |
|-----------------------------------------------|---------------------------------------------------|-----------------------------------------|--------------------|--------------------------------------------------------------------------------|-----------|-------|------|--------|---|
| The Hors Two                                  | - Report - Pile asiant -                          | Terr                                    |                    |                                                                                |           |       |      |        | - |
| Bigerrad Lawroad in                           |                                                   | Distances - S                           | E Conscion annach. | C' facto for too Vorante.<br>C' approde the<br>Produce of series<br>foremented |           |       |      |        |   |
| Actual vol d                                  |                                                   | System Data                             |                    |                                                                                | а.        | 1     | 0    | *      | 1 |
| (mark)                                        |                                                   | 1 - 1 - 1 - 1 - 1 - 1 - 1 - 1 - 1 - 1 - |                    |                                                                                | 100 miles | Apple | CHOE | . Weld |   |
|                                               |                                                   | * 10-29: SIP Server                     | Information Sets   | ab .                                                                           |           |       |      |        |   |
|                                               |                                                   | SL-Ophiard Selectionsy                  | 10                 |                                                                                |           |       |      |        |   |
|                                               |                                                   | * sz-zossetzefeiterses                  |                    |                                                                                |           |       |      |        |   |
| ite.                                          | 10 0 5                                            | 22-Default from P Alama                 | 10.0.161           | 311                                                                            |           |       |      |        |   |
| B 1312 DV Nevel                               | ing-<br>Ing                                       | * 26 -Default Press Part                | 5008               |                                                                                |           |       |      |        |   |
| C 10 to 10 harspel Not                        | men Jahan<br>Kin Tetra                            | III - Rappier Hum                       | Mercel .+          |                                                                                |           |       |      |        | 1 |
| - C 1610 VOPER 55P                            | Revivers Selector<br>even UNI Selar               | Di-Fajales P Addam                      | 10.08.14G t        | 311                                                                            |           |       |      |        |   |
| -C3 1929 P Summ Hts<br>-C3 1924 Copiet Sant   | econvector Seca<br>up Seca                        | 27 feaster Part                         | NRI                |                                                                                |           |       |      |        |   |
| C 1537 Networking St                          | nden Hierzenschen offikalisten 1<br>Fernder Velui | IN-DRIVER                               |                    |                                                                                |           |       |      |        |   |
|                                               | omatte Selar<br>alon Homaton Salar                | In - INS & Addam                        | 6.543              | 3                                                                              |           |       |      |        |   |
| -C) 1935 Televiting fo<br>C) 1933 OF Repaired | esphine Setur<br>Troop belowation Setup           | 12-016/htt                              | 49                 |                                                                                |           |       |      |        | 1 |
|                                               | planter Hermation                                 | 12 Argebra Donar libra                  | (R.H.H.)           |                                                                                |           |       |      |        |   |
| 19-31 Factoria kar<br>19-10-40, F Turk Arek   | put Seg                                           | 12-Ings Osnan Aana                      | 1                  |                                                                                |           |       |      |        |   |

optimum.

Setting up PBX to communicate with Optimum Business SIP Trunk Adaptor with SIP registration—follow this section only when the Optimum Business SIP Trunk Adaptor is configured to expected SIP registration from the PBX.

Go to the "10-29: SIP Server Information Setup" screen.

Check the "01 - Outbound Default Proxy" field.

Enter EdgeMarc's IP address in both the **"03 - Default Proxy IP Address"** field and the **"11 - Registrar Domain Name"** field.

Enter "5060" in both the "**04 - Default Proxy Port**" field and the "**07 - Registrar Port**" field.

Select "Manual" for the "05 - Register Mode" field.

Select "Defaults" for the **"14 - SIP Carrier Choice**" field. Note that this will cause the PBX to use the **"10-28-04**" (User ID) field as the caller ID.

Uncheck the "16 - Register Sub Mode" field.

**Note:** Checking this field will affect inbound calls, allowing only calls to the registered DID.

#### This must be done every time you change the SIP carrier choice.

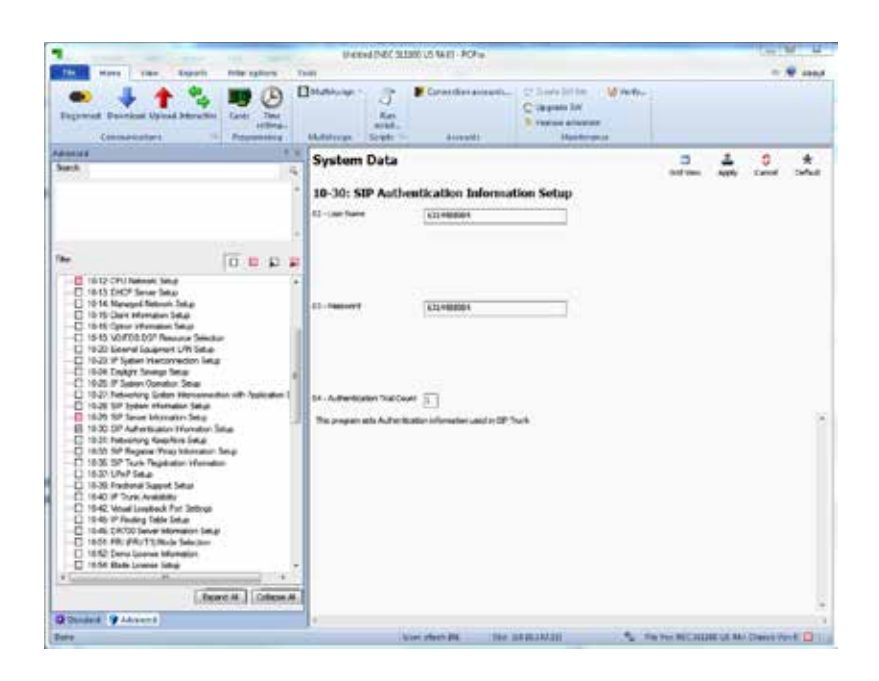

optimum.

#### Go to the "10-30: SIP Authentication Information Setup" screen.

Enter the "**02** - **User Name**" field with the same User ID configured in the Optimum Business SIP Trunk Adaptor. Note that Optimum Business SIP Trunk Adaptor will accept outbound calls from the PBX only when the calling number is the same as the configured User ID.

Enter the **"03 - Password**" field with the same Password configured in the Optimum Business SIP Trunk Adaptor.

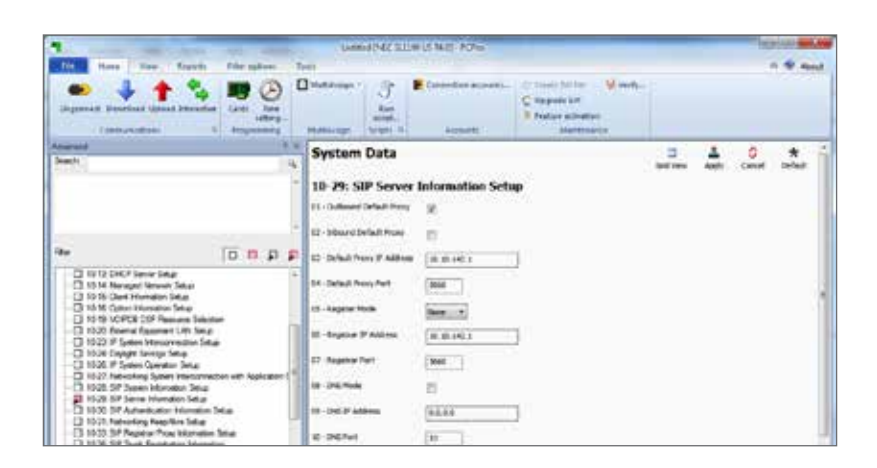

optimum.

Setting up PBX to communicate with Optimum Business SIP Trunk Adaptor with static IP address—follow this section only when Optimum Business SIP Trunk Adaptor is configured to communicate with the PBX using static IP address.

Go to the "10-29: SIP Server Information Setup" screen.

Check the "01 - Outbound Default Proxy" field.

Enter Optimum Business SIP Trunk Adaptor's IP address in both the "03 - Default Proxy IP Address" field and the "11 - Registrar Domain Name" field.

Enter "5060" in both the "**04 - Default Proxy Port**" field and the "**07 - Registrar Port**" field.

Select "None" for the "05 - Register Mode" field.

Select "Carrier B" for the "**14** - **SIP Carrier Choice**" field. Note that this will allow the PBX to use the DIDs configured for each extension's caller ID from 21-19. See "**21-19: IP Trunk (SIP) Calling Party Number Setup**" for extensions.

Uncheck the "16 - Register Sub Mode" field.

This must be done every time you change the SIP carrier choice.

| 1                                                    |                                                       | contract (val.2.9.1.900 (cl. Aug) - #Cites                                                                                                    | WILL I    |
|------------------------------------------------------|-------------------------------------------------------|----------------------------------------------------------------------------------------------------|-----------|
| Table Pass - Ba                                      | - Part - Planation                                    | Test                                                                                                    | 0 en 1000 |
| Degranat Standard                                    | 1 Salaratan Carla Salaratan                           | Contraction     Contraction     Contracti      |           |
| LANGE CONTRACTOR                                     |                                                       | A. A Database for the Parties                                                                                                    |           |
| Deach                                                |                                                       | 4 -(ADB+ 03D+(20) M-20+                                                                                                    |           |
|                                                      |                                                       | " B - Anti-Castilly-Printy ADA/FLOW                                                                                                    |           |
|                                                      |                                                       | . R-altifactoria E                                                                                                    |           |
| The                                                  |                                                       | 1. D'Ar Reycel Autor 10                                                                                                    |           |
| CD KTAXLINIM                                         |                                                       | a 12 ditter Lake Place Articlator. #                                                                                                    |           |
| ED 80-KK System Hardware<br>ED 81-KK Tearts Hardware | re Setue<br>1 Setue                                   | 25 - 6, 202 Marginan Audo Tama San                                                                                                    |           |
| E \$433,107 Hattvan                                  | ina<br>Sea<br>Stea                                    | 13 - 6.702 Hensel Alter Suffer Sam                                                                                                    |           |
| E 94.0° Remark Dr                                    | seried Selar                                          | 34 - 5.702 Average Jiber Buffer Stee 10                                                                                                    |           |
| B4 10, Ta5, Setup<br>34 12, Net Yorking              | Code: Homatin Inset Lettar                            | 17 IL 722 Maximus John Buffer Sam                                                                                                    |           |
| - E 9413 5P Turk C<br>- C 9414 5P Turk C             | lader, Morradion Jossi, Aduar<br>Iani, Selua          | 3 - 6.73x Hazanari Audu Marte Satr                                                                                                    |           |
| C Sk IS VOPOSLA                                      | iter Control Gen Setup<br>et Contex Information Setup | 19 - 0.738 mee Activity Detector III                                                                                                    |           |
| -C 94.0 17 Dense<br>-C 94.0 18 10 tog                | et Basi; Setup<br>et Honoldin                         | 6 LTS trace Incluive In                                                                                                    |           |
| B120 59700 Ber<br>B120 59700 Ber<br>B120 59700 Cer   | n Salur<br>Ini Iniperation Salah natus                | 41-6.3% keenige 20to Scribe Scrib                                                                                                    |           |
| D MJ/ VOPOR IN                                       | an Salar<br>Salar                                     | C -6.725 Personal She Buffer San                                                                                                    |           |
| C 9429 04/30 MA                                      | icael Cicles Setar                                    | 45 LBC Plantman Aulis Prane Date                                                                                                    |           |
| C 9432 197, vm P<br>C 9432 3P Turk r                 | Codec Settle                                          | N. LAC Menue (For Suffer Suffe |           |
| 1                                                    | a constant                                            | * UIC weap 20 fully fail                                                                                                    |           |
|                                                      | Course Al.   Colla                                    | 47 kBC Remon Mar Buffer East 128                                                                                                    |           |
| Distance O Advance                                   |                                                       | A later and the second second s                                                                                                    |           |

optimum.

Set the "Codec Maximum Audio Frame Size".

Go to page 84-13.

Set the **"84-13-33 (G.722 Maximum Audio Frame Size)"** and **"84-13-38 (G.726 Maximum Audio Frame Size)"** to **"**20ms".

Hit the **Apply** icon.

Go to page 84-19.

Set the **\*84-19-33 (G.722 Maximum Audio Frame Size)**" and **\*84-19-38 (G.726 Maximum Audio Frame Size)**" to **\***20ms".

Hit the Apply icon.

You must repeat this step every time you change the SIP carrier choice.

| To save View Faced: Pitro gala<br>Supervisit Converting sprate (Pitro gala)<br>Conversition sprate (Pitro gala)<br>Conversition sprate (Pitro gala)<br>Conversition sprate (Pitro gala)                                                                                                    | Ð      | United (MC<br>anti<br>Countries oper<br>Mathéology | ALLEY DE MANY - PC-Inc<br>- Jacobie - Inc<br>Jacobie - Inc<br>Jacobie - Inc | ar kost. C.C.  | nais tot tis<br>pyraie tot<br>ulara totaat er<br>Maritanen | graa,      | kole<br>e s | t in ad |
|----------------------------------------------------------------------------------------------------|--------|----------------------------------------------------|-----------------------------------------------------------------------------|----------------|------------------------------------------------------------|------------|-------------|---------|
| drowed.                                                                                                    | 4.4    | System                                             | n Data                                                                      |                |                                                            | 1 0        | *           | 4       |
|                                                                                                    |        | 10.12.1                                            | D Contant Interes                                                           |                | Und YOW                                                    | epy Cance  | uonue y     | 1001    |
|                                                                                                    |        | 10-73:1                                            | a, adverging purchase                                                       | nnection setup | and the                                                    | iner la    | -           |         |
|                                                                                                    |        | 34100                                              | Applets Interconnection                                                     | 7 Alten        | Cel.                                                       | (and the ) | Outbasies   |         |
| iw (0,0                                                                                                    | 11 H   | 0001                                               | 2                                                                           | 18.10.145.1    | 1 1                                                        | 700 1 3    | 0           |         |
| 1989 OTMF and Over Tone Oncut Setup     19 12 OFU Network Setup                                                                                                    | *      | 0002                                               | 12                                                                          | 18 10 10 1     | - 6                                                        | 1 1        | 1           | -       |
| 1918 Managed Tebrok Setur                                                                                                    | - 0    | 0000                                               |                                                                             | 18 (9.142.1    |                                                            | 121        |             | 51      |
| - D 1915 Celer Homeon Setar                                                                                                    | - 0    | 0004                                               | ×                                                                           | 10.10.192.1    | - i i                                                      | 100        | i.          | -       |
| <ul> <li>19.20 General Gesperant UNI Setue</li> <li>B 19.20 IF Setue Interconnection Setue</li> </ul>                                                                                                    |        | 0004                                               |                                                                             | 18 10,142.1    | - 1                                                        | 266        | 4           | -       |
| - D 1934 Celluli Serrei Sere<br>D 1938 # System Spender May                                                                                                    |        | 2006                                               | 18.<br>1                                                                    | 18.15.192.1    | 11                                                         | 1 1 000    | 1           | 5.      |
| <ul> <li>1927 Networking Science Veterometter with Apple</li> <li>1928 SP Sector Hometero Science</li> <li>1928 SP Sector Hometero Science</li> </ul>                                                                                                    | and 2  | 0007                                               | 8                                                                           | 18.13.142.1    |                                                            | 78.        |             | -       |
| - 10.30 St <sup>2</sup> Athenizator Monator Setup                                                                                                    |        | 0008                                               |                                                                             | 10 10 192.1    | 1 1                                                        | 1790       | í.          | 5       |
| <ul> <li>1533 SP Repetus Proy Workalize Setup</li> <li>1535 SP Trunk Reputator Information</li> </ul>                                                                                                    |        | 0004                                               |                                                                             | 1818.192.1     | 11                                                         | 100        |             | -       |
| 1 1937 UP of Setue                                                                                                    |        | 2014                                               |                                                                             | 18.05.145.1    |                                                            | 1 1 100    | 5           | -       |
| Terent M. Co                                                                                                    | and N. | The program                                        | and the P system energies                                                   | wohen.         | -1.1                                                       | =0.3       |             | 14      |
| and the second second sec |        |                                                    | 211022000000000000000000000000000000000                                     | 100            |                                                            |            |             |         |

optimum.

Go to the **"10-23: IP System Interconnection Setup**" screen and set up the PBX to send the dialed digits of 0-9 to the SIP server address after trunk access code is dialed. For each of the 10 entries:

Check the **"System Interconnection**" field.

Enter Optimum Business SIP Trunk Adaptor's IP address in "IP Address" field.

Enter a different digit in the "**Dial Number**" field.

| 1                                                                                                    | -                                 | United (NEC SLICE) USALS - PCP-4              |                                                                                                    | (3)(G)       |
|----------------------------------------------------------------------------------------------------|-----------------------------------|-----------------------------------------------|----------------------------------------------------------------------------------------------------|--------------|
| Territory I start the                                                                                | ets Americations S                | 2014                                          | Contract of Contraction of Contract                                                                                                    | n 👻 Anad     |
| Dispersed Deserved Method Inte                                                                       | atter Carrier See                 | Nuthinger - Cannedo                           | C Linde Lin etc. (C Linde Lin etc.)<br>C Lindense TH<br>Tradeus advantees<br>Manteriance                                                                                                    |              |
| departed<br>General                                                                                  |                                   | System Data                                   | 3 3                                                                                                    | 0 *          |
|                                                                                                    |                                   |                                               | [out one ] At                                                                                                    | M. CROK SHOK |
|                                                                                                    |                                   | 64-14: SIP Trunk Basic Set                    | up                                                                                                    |              |
|                                                                                                    |                                   | TI - Durie Rets (Jouri                        | <u>()</u>                                                                                                    |              |
|                                                                                                    |                                   | 32-ResemblikeTo Coord                         | 11                                                                                                    |              |
| ter                                                                                                  |                                   | 11 - Response Ref's Club I                    | 1                                                                                                    |              |
| 10 4730 Hild<br>10 8530 Soder Failure Setup                                                          | *                                 | 24-Report Kelly Start Time                    | 5                                                                                                    |              |
| <ul> <li>S130 Task Hednaw Seta</li> <li>S100 Seta: Hednaw Seta</li> </ul>                            |                                   | a constant the last states of                 | 1                                                                                                    |              |
| E 1420 ToP Hadron Serg                                                                               |                                   |                                               |                                                                                                    |              |
| E3 64 67. Ferware Dourtead Setu                                                                      |                                   | IN-SP DURPOT                                  | MAC                                                                                                    |              |
| □ 14 10 fut Set#                                                                                     |                                   | 37 Scolen Timor Yakus                         |                                                                                                    |              |
| <ul> <li>Be 12: NetWorking Codec Inter<br/>Be 12: SP Track Codec Interna<br/>Sector State</li> </ul> | don taxt eing                     | 38 - Neissun Desson Time Joke                 | UNE .                                                                                                    |              |
| <ul> <li>B 84 14: SP Trunk Basic Setup</li> <li>B 84 15: SP Prone Keep Note 5</li> </ul>             | 4.e                               | 19-CaledRescala                               | facestate                                                                                                    |              |
| <ul> <li>B 64 10 YO FOE Letter Control 10</li> <li>B 64 10 SP Sciences Code: M</li> </ul>            | lain Setap<br>onsailor been witan | 13-18-7em                                     | Lances of the second second se |              |
| <ul> <li>B+20: SP Exercise Rest Set.</li> <li>B+22: CRI01 Laplas Homaton</li> </ul>                  | -                                 |                                               | Service 1                                                                                                    |              |
| <ul> <li>- (3 5423, 0/000 Gesic Setue</li> <li>- (3 5424, 0/000 Gesic Verentee</li> </ul>            | n base ather                      | 11-CPU/15 PRIADIE 2/19/16/001                 | 10 LA Dunan •                                                                                                    |              |
| 8. · · · ·                                                                                           | 1. * J                            | 13 - 3reaming Courgoing 12P Trunk for 8, sint | am +                                                                                                    |              |
|                                                                                                    | Earch Colume N                    | 15 - 10 Million Settinge                      | Late Default Setting                                                                                                    | 25           |
| Contraction 1 Contraction                                                                            |                                   | 41                                            |                                                                                                    |              |

optimum.

Go to the **"84-14: SIP Trunk Basic Setup"** screen and configure the basic SIP trunk parameters.

Select "Request URI" for the "09 - Called Party Info" field.

Select "SIP UA Domain" for the "11 - URL/TO Header Information" field.

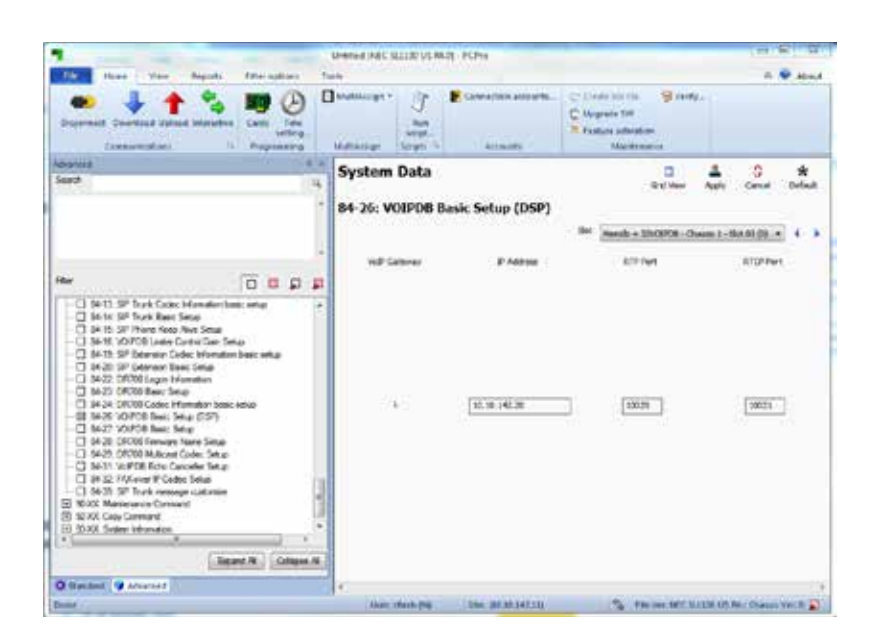

optimum

Go to the **"84-26: VOIPDB Basic Setup (DSP)**" screen and configure the IP address and RTP ports for the media.

Enter IP address for the VoIP Gateway.

**Note:** The IP address should be in the same subnet as the VoIP port. Also note that the number of VoIP Gateway/IP address to configure depends on how many concurrent calls the PBX will need to support. There are 16 DSPs per IP address so the first 16 calls will use the first IP address and the 17th call will use the second IP address.

| THE OTHER DESIGNATION.                                                                                                    | presenta branc public og avrille                                                                                                    | 102                                      | The state of the                                                     |
|----------------------------------------------------------------------------------------------------|----------------------------------------------------------------------------------------------------|------------------------------------------|----------------------------------------------------------------------|
| Time Huma View Kaports Pilter ogti                                                                                                    | ens Teat                                                                                                    |                                          | iii 👻 About                                                          |
| Discrete: Doorstaal Uphoad Monachie 47                                                                                                    | Doubleur - J<br>Star<br>Anti-<br>ange Mathicage - J<br>Mathicage - J<br>Star                                                                                                    | Correction scenario.                     | Contribution Straty<br>Upgrade SN<br>Feature attention<br>Mattengens |
| Amound . The                                                                                                    | 01-0.7117pe                                                                                                    | where w                                  | 1.1                                                                  |
| Seeth Q.                                                                                                    | 04 - G 711 Horson May Buffer Kim<br>18 - G 711 Anerican Mar Buffer Sim<br>06 - G 711 Houseum Mar Duffer Sim                                                                                                    | 20                                       |                                                                      |
|                                                                                                    | 07 - S. 720 Maximum Audio Pranie Sce                                                                                                    | Des. 2                                   | 1                                                                    |
| Construction of the second second secon | 00 5.229 Non Alterty Detection<br>59 5.229 Hornary Jitter Schler Sch<br>10 5.229 Hornary Jitter Schler Sch<br>11 5.229 Hornary Jitter Schler Sch<br>12 5.229 Hornary Jitter Schler Sch<br>14 5.229 Hornary Jitter Boffer Sch<br>15 6.229 Hornary Jitter Boffer Sch<br>16 6.229 Hornary Jitter Boffer Sch<br>16 6.229 Hornary Jitter Boffer Sch<br>16 6.229 Hornary Jitter Boffer Sch<br>17 - Jitter Boffer Horde |                                          |                                                                      |
| 14-22 DR00 Fernan fam: Situp     14-25 DR00 Halsour Color: Seup     14-25 DR00 Halsour Color: Seup     14-37 WF00 Eahs Carcoler Seup     14-38 FAX are P Color Seup     14-39 INF Turk research outmine                                                                                                    | 18 - Nace Activity Cenedicus Threshold<br>28 - Audio Capatolity Proviny                                                                                                    | 13.680- C380-(2) 13.080-<br>[4.711,171 - | 1.                                                                   |
| C 10-XX Matteriance Connect<br>B KXXX Day Connect<br>D XX-XX Judges Housean                                                                                                    | 20 - Avio Can Control<br>11 - 07397 Florend Sunder                                                                                                    | 8                                        |                                                                      |
| Reard H. Coleme H                                                                                                    | 22 - D'MF fades Hade                                                                                                    | (secan)                                  |                                                                      |
| Date                                                                                                    | Door shrip 24                                                                                                    | 54x 001814210                            | THINK NO SLIN USA OW                                                 |

optimum.

Go to the **"84-13: SIP Trunk Codec Setup**" screen and configure the codec and DTMF parameters.

Select "u-law" for the "03 - G.711 Type" field.

Select "RFC2833" for the "**32 - DTMF Relay Mode**" field. This will allow the auto-attendant (if installed) to support both in-band and out-of-band DTMF tones.

|                                                                                                    | -        | vision part surpress | SHUT-TOPIC                        | Training in           | Contraction of the                                           | - Cole    | 0-0     |
|----------------------------------------------------------------------------------------------------|----------|----------------------|-----------------------------------|-----------------------|--------------------------------------------------------------|-----------|---------|
| Fame View Reports filter                                                                                                    | -        | ni Tauti             |                                   |                       |                                                              | - 10.9    | About . |
| Construction Program                                                                                                    |          | B Dutitions -        | Ran<br>Han<br>High-<br>High 1 Aca | e Annuelu- C d<br>C U | nney tor the<br>popule SW<br>sature attestice<br>Mainteeuses | 5 thelly- |         |
| ative P                                                                                                    |          | System Data          |                                   | 1.3                   | 1 0                                                          | *         | 14      |
| -                                                                                                    | 4        |                      |                                   | Grat Des              | Apply Davis                                                  | e Defait  | Carry   |
|                                                                                                    | 1        | 11-01: System No     | mbering<br>De Optiegn             | . Tar                 | SHO                                                          | aloge (a) | •       |
|                                                                                                    | R.       |                      | <b>a</b> 1                        | Delevation            | -1                                                           | 87        |         |
| 10-46, DR200 Server Information Setual     10-51; PRL #101/11() Hode Selection                                              | •        |                      | 5                                 | last spect            |                                                              | -         | 1       |
| - D 10-52 Deno Licerae Information<br>- D 10-54 Made Licerae Setup                                                          |          | 44                   | 61                                |                       | -                                                            |           |         |
| 10-58 Tenenet Local Network Area Setue     10-68 Auto Fort Setue                                                            |          |                      | 2.3                               | Her and               | 2                                                            |           |         |
| 10-51: Roley Fut Setar     10-52: MeRIOS Setling                                                                            | 由        |                      | 81                                | Netwood               | •                                                            | .e.)      |         |
| - D 10-53 DHCP Clerk Setting                                                                                                | 1        | 14                   | 2                                 | Not work              | 7                                                            | <u>E</u>  |         |
| 11-KK Sister Numberg Pan<br>III 11-DI: System Humberrg                                                                      | 9        | 18                   | 2                                 | Not used              | +                                                            |           |         |
| 11-02 Extension Numbering     11-04 Whitel Extension Numbering                                                              |          |                      | 0                                 | Red served            | •                                                            | <b>F</b>  |         |
| 11-07: Department Group Filer Numbers     11-07: There Access Codes                                                         |          | 2.00 C               | 8                                 | Not used              | -                                                            | E.J       |         |
| <ul> <li>11.10 Service Cede Setup for System Adverset</li> <li>11.11 Service Cede Setup for Setup Tots Ope</li> </ul>       | 8        |                      | [0]                               | Nor until             |                                                              | 0         |         |
| T1-12: Service Code Setup for Service Access)     T1-13: Service Code Setup for ACDI     T1-13: Service Code Setup for ACDI | 4        |                      | 51                                | and send              |                                                              | 81        |         |
| E                                                                                                    |          | 1947                 | 61                                | Section 2             |                                                              |           |         |
| Reparct H Colleges I                                                                                                    | <b>*</b> |                      | P-1                               | THE STAC              |                                                              | <u>-</u>  | 12      |

optimum.

Setting up the PBX to dial "9" first for making outbound calls to the SIP trunk.

Go to the "11-01: System Numbering" screen.

Make sure the **"1x**" entry is configured for "Extension" type and is set for Dial Digit Length of "3".

|                                                                                                    |                             |                                                                                                    | available attack                                                                                                    | cardio active               |            |                                   |               |         |
|----------------------------------------------------------------------------------------------------|-----------------------------|----------------------------------------------------------------------------------------------------|----------------------------------------------------------------------------------------------------|-----------------------------|------------|-----------------------------------|---------------|---------|
| All Transformer Constructions                                                                                                    | Price and the               | Carrier of                                                                                                    | oran horan<br>Data<br>Talaga<br>Mathematical States<br>Mathematical States<br>Math | tan<br>matu<br>colt 14 Acce | n actualts | de SW<br>e allister<br>Martenarie | indy-         | 7.64    |
| white                                                                                                    |                             | 1.1                                                                                                    | System Data                                                                                                    |                             | 3          | 1 0                               | *             | la l    |
| work C                                                                                                    |                             | .4                                                                                                    | A PARTY OF ANY A                                                                                                    |                             | Out New 2  | keely Canon                       | Orfait C      | intry . |
|                                                                                                    |                             |                                                                                                    | 11-01: System Nu                                                                                                    | mbering                     |            |                                   |               |         |
|                                                                                                    |                             |                                                                                                    |                                                                                                    |                             |            | 10.04                             | Dat is a      |         |
|                                                                                                    |                             |                                                                                                    | Lat and 3rd Dial Digits                                                                                                    | Did Digit langth            | Type       |                                   | Networking 20 |         |
| ·                                                                                                    | 0.0                         | 2 2                                                                                                    |                                                                                                    | 51                          | (from )    | -                                 | 67            |         |
| - D 104E 04700 Server Mor                                                                                                    | nation Selver               |                                                                                                    | 1 920                                                                                                    |                             |            |                                   |               |         |
| <ul> <li>In the provide provide pr</li></ul> | nation -                    |                                                                                                    | 1                                                                                                    | <u>e</u>                    | Not used   |                                   | 2             |         |
| <ul> <li>1014 Bate License Seta</li> <li>1058 Immont Local Nativ</li> </ul>                                                                                                    | on Avea Setu                | 2 I I                                                                                                    | 10                                                                                                    | 9                           | Not west   |                                   | •             |         |
| - 0 1040 Audo Fet Seup                                                                                                    |                             | 1.14                                                                                                    | 10                                                                                                    | <b>#</b> ]                  | Hert used  |                                   | 10            |         |
| <ul> <li>D 1042 Nations Salary</li> <li>D 1042 DHCP Clark Salary</li> </ul>                                                                                                    | 63                          | - 1                                                                                                    | **                                                                                                    | 8                           | Not see al |                                   | 1             |         |
| 10.65 MTP Server Setting<br>114XX Switem Numbering Part                                                                                                    |                             | 10                                                                                                    |                                                                                                    | 1                           | lier used  |                                   | 6.7           |         |
| - El 11-01 System Humberrig<br>- El 11-02 Edensite Numberrig                                                                                                    | 2                           |                                                                                                    | 0.24                                                                                                    | Acres 1                     |            |                                   |               |         |
| - 11-bit White Extension No.                                                                                                    | nteng                       |                                                                                                    | *                                                                                                    | 21                          | (recured   |                                   | E.)           |         |
| T1 60: Turk Acces Code                                                                                                    | ta noroes<br>F              |                                                                                                    | .47                                                                                                    | 8                           | Network    |                                   | 9             |         |
| - D 11-10 Service Code Setup<br>- D 11-11 Service Code Setup                                                                                                    | for System J<br>for Setup-D | dy Ope                                                                                                    | 141                                                                                                    | 1                           | recision   | -                                 | P             |         |
| <ul> <li>D 11-12 Service Code Setup</li> <li>12 17-13 Service Code Setup</li> </ul>                                                                                                    | for Accil                   | (CORAL)                                                                                                    |                                                                                                    | 81                          | Netword    |                                   | <b>P</b> ]    |         |
|                                                                                                    |                             | to and the                                                                                                    | 1.000                                                                                                    | 10                          | Testunot   | -                                 | 1             |         |
|                                                                                                    | Concert 1 1 2 4             | the second second second second second second second second second second second second second second second se |                                                                                                    | and a                       |            |                                   | -             |         |

optimum.

Make sure the **"9x**" entry is configured for "Trunk" type and is set for Dial Digit Length of "1".

# NEC SL1100 IP PBX optimum.

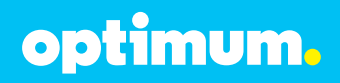

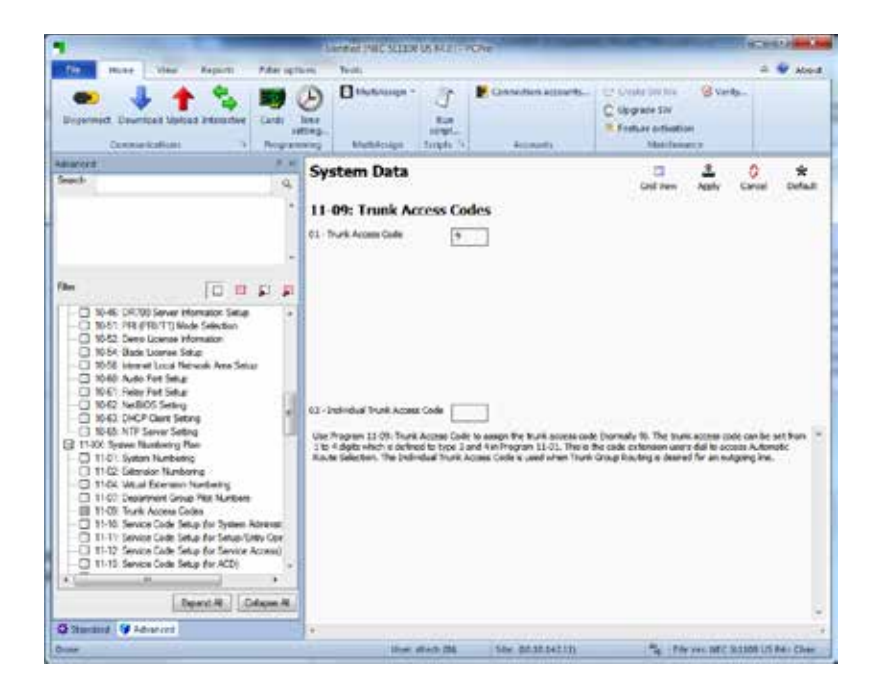

Go to the "11-09: Trunk Access Codes" screen.

Make sure the "01 - Trunk Access Code" field is set to "9".

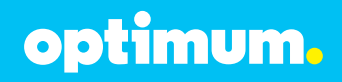

| 1                                                                                                    |                                                                          | - Indenity                                                                      | AC STORES BLICK CAN                                        | Contraction of the local division of the local division of the loc | 1000                                                        | actable D                               |
|----------------------------------------------------------------------------------------------------|--------------------------------------------------------------------------|---------------------------------------------------------------------------------|------------------------------------------------------------|----------------------------------------------------------------------------------------------------|-------------------------------------------------------------|-----------------------------------------|
| Title Hate Mass                                                                                                    | Augusts - Pater og                                                       | tern Tout.                                                                      |                                                            |                                                                                                    |                                                             | - · · · · · · · · · · · · · · · · · · · |
| Depondent Deventual UN<br>Communications                                                                                                    | and Rewardse                                                             | ()<br>()<br>()<br>()<br>()<br>()<br>()<br>()<br>()<br>()<br>()<br>()<br>()<br>( | Rhangel - Jane - Assume<br>Name - Assume<br>Name - Assumes | C Los<br>C Los<br>R fash                                                                                                    | e tor tos 🧐 vand<br>ade 307<br>er adlietiter<br>Numberatria | ~                                       |
| diacost                                                                                                    | 8.4                                                                      | System                                                                          | Data                                                       |                                                                                                    | 4 0                                                         | * 4                                     |
| bearin .                                                                                                    | a                                                                        |                                                                                 |                                                            | GidNer                                                                                                    | Apply Carvel I                                              | befault Cary                            |
|                                                                                                    | -                                                                        | 15-07: Fu                                                                       | inction Keys                                               |                                                                                                    |                                                             |                                         |
|                                                                                                    |                                                                          | Estrear [                                                                       | ISL MLT-FortOI1-Dussis 1-Skit CL(2) +                      | 4 3 V.M                                                                                                    | silan Key (1-24)                                            |                                         |
|                                                                                                    | -                                                                        | PAPER A                                                                         | tunden.                                                    |                                                                                                    | Addition                                                    | ercie                                   |
| film .                                                                                                    | O P P P                                                                  | Rey                                                                             |                                                            |                                                                                                    |                                                             |                                         |
| E 15-XX Exeman Setue                                                                                                    | 14                                                                       | 44                                                                              | 111 - Trank Key                                            |                                                                                                    | 1                                                           |                                         |
| - C 1501 Exercise Res: Seto<br>- C1 1502 Multitive Telephone Res: Set of                                                                                                    |                                                                          | 42                                                                              | Tia Track for                                              |                                                                                                    | 1                                                           |                                         |
| 1542 Single Line Tal                                                                                                    | tphone Basic Setup                                                       |                                                                                 |                                                            |                                                                                                    |                                                             |                                         |
| D 1506 Turk Access                                                                                                    | May for Selectors                                                        |                                                                                 | THI - True B. Rey                                          |                                                                                                    |                                                             |                                         |
| 15-08 income thus                                                                                                    | d Edension Ring Turne Set                                                | - 04                                                                            | OL-THREAR                                                  |                                                                                                    | 4                                                           |                                         |
| <ul> <li>IS 13 Incoming View</li> </ul>                                                                                                    | il Beenson Ring Tone Oc                                                  | (H)                                                                             | 111 - Touris Arr                                           |                                                                                                    | 1                                                           |                                         |
| - C 1511 What Edwards<br>- C 1512 Caroweator F                                                                                                    | in Delayed Ring Assignment<br>Recording Development for E. <sup>14</sup> | 100                                                                             | TLL-THANKING                                               |                                                                                                    |                                                             |                                         |
| - C 1513 Log Keys                                                                                                    |                                                                          |                                                                                 | Distances.                                                 |                                                                                                    | 10                                                          |                                         |
| - E1 15-18 SP Register IC                                                                                                    | Satup for Edwardson                                                      |                                                                                 | -51 - 14# Ney                                              |                                                                                                    | 10                                                          |                                         |
| D 15-18 Wetal Externio                                                                                                    | er. Key Erdvarund Options                                                | 1.41                                                                            | NL-TUPL KIY                                                | •                                                                                                    |                                                             |                                         |
| - C 152k Repetator er                                                                                                    | ting in the standard SP ta                                               | 140                                                                             | 121 - Souther                                              |                                                                                                    | F                                                           |                                         |
| - [] 1538 Turk incerty                                                                                                    | g Ring Tone of Extension 1 -                                             | 1.40                                                                            | SL-Inektor                                                 |                                                                                                    | 10                                                          |                                         |
| 6                                                                                                    | Eard A Class A                                                           |                                                                                 | Tana mina wi                                               |                                                                                                    | Eur.                                                        | _                                       |
| Constant 9 Lineart                                                                                                    | Contractor Contractor                                                    | 1500                                                                            | COLUMN AND                                                 |                                                                                                    | 1.00                                                        |                                         |
| A DESCRIPTION OF THE OWNER OF THE OWNER OWNER OF THE OWNER OWNER OWNER OWNER OWNER OWNER OWNER OWNER OWNER OWNER OWNER OWNER OWNER OWNER OWNER OWNER OWNER OWNER OWNER OWNER OWNER OWNER OWNER OWNER OWNER OWNER OWNER OWNER OWNER OWNER OWNER OWNER OWNER OWNER OWNER OWNER OWNER OWNER OWNER OWNER |                                                                          | -                                                                               | 1000 (Ten 10   100 (051716)                                | -                                                                                                    | -                                                           |                                         |

Go to the "15-07: Function Keys" screen.

Assign a couple of Function keys as "CAP key" for each phone. CAP keys are used for access to a trunk when the trunk is not on the phone. The phone can have access to as many of the trunks as the CAP keys it has.

| PE           | <b>BX</b> |                   | optin                                                                                   | num <mark>.</mark> |
|--------------|-----------|-------------------|-----------------------------------------------------------------------------------------|--------------------|
|              |           |                   |                                                                                         |                    |
|              |           |                   |                                                                                         |                    |
|              | SKRLIG-RO | Per-              |                                                                                         | 0.0                |
| inda         |           |                   |                                                                                         | - P Aleet          |
| Stationspr - | 11        | Constant actuals. | C Consector Son Group,<br>C Nograde Son<br>N Fastlance activation<br>National Consector |                    |

| Annual di u<br>anual di u                                                                                                    |                                                  | Syste<br>22-02:      | m Data<br>Incoming             | Call Tru       | nk Setup<br>Domin 1-dicti | 0            | et tess And      | iv Cares     | t Debut Capy          |
|----------------------------------------------------------------------------------------------------|--------------------------------------------------|----------------------|--------------------------------|----------------|---------------------------|--------------|------------------|--------------|-----------------------|
| le :                                                                                                    |                                                  | Turk                 | Made                           | i              | nagita m                  | ade<br>2     | Pode             | 3            | rede +                |
| 22400, Incoming Call Service     CO 22400, Incoming Call Service                                                                                                    | e Ontore                                         | 85                   | 680                            |                | 010                       |              | DÜ               |              | 200                   |
| 222 Hoursey Call Turk Reso     225 Turk Rey Turk Reso     226 Hourse Turk Rey Turk Sease     226 Hourse Turk Rey Turk Sease     226 Hourse Turk Rey Turk Sease     226 Hourse Turk Rey Turk     226 HOURS Rey Hourse     226 HOURS Rey Hourse     226 HOURS Rev Hourse     226 HOURS Rev Hourse |                                                  | 38                   | 88                             | •              | 00                        |              | 00               |              | 300                   |
|                                                                                                    |                                                  | -                    | 00                             | •              | 040                       |              | 00               |              | 20                    |
|                                                                                                    |                                                  | 8                    | 80.                            | •              | 040                       | •            | 00               | •            | (sto                  |
|                                                                                                    |                                                  | -                    | 00                             | •              | 00                        |              | [DC              |              | (100                  |
|                                                                                                    |                                                  |                      | 880 )                          | •              | 040                       | •            | 00               | •            | [cm                   |
| 22-14 VPS Queue Mente                                                                                                    | pe for Insurence Reg 1<br>pe for Insurence Reg 1 | 87                   | 00                             |                | 00                        |              | 00               |              | 30                    |
| 2015 VF3 UABA Resignor Operation 1 and     2015 VF3 UABA Resignor Operation     2017 DD1 Turnistern Tubb Ave Turn Pattern     2017 DD1 Turnistern Tubb Ave Turn Pattern     2017 DD1 Turnistern Tubb Ave Turn Pattern     2017 DD1 Turnistern Tubb Ave Turn Pattern     2017 DD1 Turnistern Tubb Ave Turn Pattern     2017 DD1 Turnistern Tubb Ave Turn Pattern                                                                                                    |                                                  | 38                   | 100                            |                | 00                        |              | 00               | •            | 00                    |
|                                                                                                    |                                                  | Uta Hog<br>each ligh | un 23-63 incom<br>Clarves Rock | ng Call Trusk. | lato to assign            | The rectange | runk type for ea | di turk. Ihe | n is one tare for a - |

Setting up PBX to route incoming calls from SIP trunk to extensions.

Go to the "22-02: Incoming Call Trunk Setup" screen.

Select "DID" for all the service modes for each SIP trunk identified by its Trunk Logical Port number.

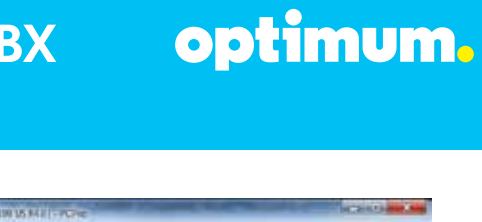

| Dependent Desenand Upland Information<br>Commentations                                                                                                    | Debuttings - J Concelle<br>Reg. Reg. Scope - Aust                                                                                                    | on Activates C Constraint (G Verig),<br>C Roganie SW<br>R Feature advections<br>Nanto |
|----------------------------------------------------------------------------------------------------|----------------------------------------------------------------------------------------------------|---------------------------------------------------------------------------------------|
| All Constant Series and Series and Series an | System Data System Data 22-09: DID Basic Setup 01. Ost-intermeDipts 02. Accord vacant/Action Constant 03. Sub-addreamy Nucle Local Constant 04. COD Recursing Nucle Local Code Dipts 05. Overlap Receiving Nucle Local Code 07. Overlap Receiving Nucle Local Code 07. Overlap Receiving Nucle Local Code 07. Overlap Receiving Nucle Local Code 07. Overlap Receiving Nucle Local Code                                                                                                    | Apply Could Default Carry      Turk Group (2-22) [:                                   |
| 2016 Private Call Fall are Target Yes Serve     2017 DD Transidor Table Yes Target Patient     2017 DD Transidor Table Yes Target Patient     2017 DD Transidor Table Yes Target Patient     2017 DD Transidor Table Yes Target Patient                                                                                                    | Of Overlag Accounty Mode 1762 The out Constitution<br>Like Program 22-OR OLD Basic Data Setup to define the<br>Constitution of the Constitution of the Constitution of th | Descrett •<br>tase withy of Diddo scoreg rals for each task grap.                     |

Go to the "22-09: DID Basic Setup" screen.

Enter "4" in the "**01 - Dial-in Receive Digits**" field.

Select "DID Translation Table" for the "**03 - Sub-addressing Mode**" field.

| The second the Assets Advanta                                                                                                    | Contract (MIC SUBDE US )                                                                                                    | HEI-PCHE                                                                                                    |                                                                                                    |            |
|----------------------------------------------------------------------------------------------------|----------------------------------------------------------------------------------------------------|----------------------------------------------------------------------------------------------------|----------------------------------------------------------------------------------------------------|------------|
| Dependent Defende Prisoneller<br>Dependent Defende Prisoneller<br>Demendentant                                                                                                    | Distantion of the state of the state of the | Tan<br>Tan<br>Tyle 5 Becauty                                                                                                    | C: Contribution (2) Verlag.<br>C: Vergrade Sar<br>R: Fonture antivefficer<br>Mainformers                                         |            |
| anna / e<br>heiti                                                                                                    | System Data<br>22-11: DID Transla                                                                                                    | c<br>tion Table                                                                                                    | and Theme Apply Contract Default                                                                                                 | da<br>Casy |
| Alter State State     Alter State     Alter State     Alt | <ol> <li>Decentivation</li> <li>Decentivation</li> <li>Decentiv</li></ol>                                                                                                    | 8004                                                                                                    | 2                                                                                                    |            |
| 214 VIS Course Message for Deastweek Ge     215 Kins and Brides Toped Area Sing.     215 Cool Tenasterio Table Area Tone Mater     215 Cool Tenasterio Table Area Tone Mater     215 Cool Tenasterio Table Area Tone Mater     215 Cool Tenasterio Table Area Tone Area     325 Cool Tenasterio Table Area Tone Area     325 Cool Tenasterio Table Area Tone Area     325 Cool Tenasterio Table Area Tone Area     325 Cool Tenasterio Table Area Tone Area     325 Cool Tenasterio Table Area Tone Area     325 Cool Tenasterio Table Area Tone Area     325 Cool Tenasterio Table Area Tone Area     325 Cool Tenasterio Table Area Tone Area     325 Cool Tenasterio Table Area Tone Area     325 Cool Tenasterio Table Area Tone Area                                                                                                    | ev more control laws<br>II - Fall area 196<br>One mayout 22 12 000 Tanvil<br>• The digot received by the c<br>• The entrement for spatial<br>• The interview for spatial shoe<br>• The manufer transfer laws<br>if the handler angula are<br>•                                                                                                    | Junction Insuit Con Hold Simura •      J      Construction Conversion to graphic field in Auriliany Conversion to graphic field framework ()      Lab affer Examination () Addition and the debit excitonators allogies when     Conversion of a manager, Choose calls     T | of, for each transisten Table entry (000)<br>e)<br>ut most (12 diversities meanual<br>are transferred to the final sample destru |            |

optimum.

Go to the **"22-11: DID Translation Table"** screen and map the last 4 digits of the called number with each extension.

Enter the last 4 digits of the DID in the "**01 - Received Number**" field.

Enter the extension in the "02 - Target Number" field.

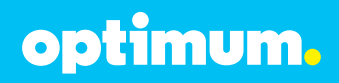

| 1                                                                                                    |                                                                  | SAME AND STORED STORE OF BLACK PROVE                                                                     |                                                                                                 |  |  |
|----------------------------------------------------------------------------------------------------|------------------------------------------------------------------|----------------------------------------------------------------------------------------------------|-------------------------------------------------------------------------------------------------|--|--|
| These 1's                                                                                                    | ieie departs faber op                                            | teen Teen                                                                                                | 👻 Aber                                                                                          |  |  |
| Engineer Lawrana                                                                                                    | tiplead interaction<br>term in Proper                            | Construction -<br>Tore<br>Store<br>Mathematics<br>Mathematics<br>Salati 1 Accounts<br>Salati 2 Accounts  | manta (* Course foi fois (* 2) onety,<br>C opprante foir<br>Reference of outputs<br>Maintenence |  |  |
| diament .                                                                                                    | 1.1                                                              | System Data                                                                                              | 3 1 0 * 4                                                                                       |  |  |
| March .                                                                                                    |                                                                  | and the second second                                                                                    | Grid Dev Apply Cancel Default Copy                                                              |  |  |
|                                                                                                    | -                                                                | 20-09: Class of Service Options (Inco                                                                    | ming Call Service)                                                                              |  |  |
|                                                                                                    |                                                                  |                                                                                                    | Ossetterneit-til I u 4 4                                                                        |  |  |
|                                                                                                    | -                                                                | 01 - Second Call for DEV/DEA/OL/ENH                                                                      | 92                                                                                              |  |  |
|                                                                                                    |                                                                  | 02 - Celler 10 Declary                                                                                   | 100                                                                                             |  |  |
| 2012 Series Option     2014 Series Option     2014 Multi-Line Teleptore System Option     2014 Multi-Line Teleptore System Option     2016 Out-Line Teleptore System Option     2016 Out-I Series Option     2016 Out-I Series Option     2016 Out-I Series Option     2016 Out-I Series Option     2016 Out-I Series Option     2016 Out-I Series Option     2016 Out-I Series Option     2016 Out-I Series Option     2016 Out-I Series Option     2016 Out-I Series Option     2017 Out-I Series Option     2017 Out-I Series Option     2017 Out-I Series Option     2017 Out-I Series Option     2017 Out-I Series Option     2017 Out-I Series Option     2017 Out-I Series Option     2017 Out-I Series Option     2017 Out-I Series Option     2017 Out-I Series Option     2017 Out-I Series     2017 Out-I Series     2017 Out- |                                                                  | (H-Checkular - Notification for Incoming Call Las theorems                                               |                                                                                                 |  |  |
|                                                                                                    |                                                                  | 25 - Handsfree Answerland, Porcel Intercase Ranging Switching                                            | E RE                                                                                            |  |  |
|                                                                                                    |                                                                  | 36 - Jacoming Time 3-threadton Display                                                                   | 2<br>2                                                                                          |  |  |
|                                                                                                    |                                                                  | 07 California                                                                                            |                                                                                                 |  |  |
|                                                                                                    |                                                                  | 09 - Deny Collect Californieng                                                                           |                                                                                                 |  |  |
|                                                                                                    |                                                                  | 13-DID Active servicest Call                                                                             |                                                                                                 |  |  |
| 2019 Server 5<br>2019 Caller D S<br>0 2039 Healing 1<br>+ 1 11 11                                                                                                    | net Timer<br>orden Optione<br>Setup für Kion-Caller IC Data<br>* | uter Program 22-20: Close of Service Options (Incenting Call S<br>math-extension-Close of Service (Ca2). | ervices to define the incoming call feature availability for the                                |  |  |
|                                                                                                    | Gent.N. Grave N                                                  | 4                                                                                                    |                                                                                                 |  |  |
| O stansber: 9 Advanc                                                                                                    | net                                                              | +Li                                                                                                    |                                                                                                 |  |  |
| See                                                                                                    |                                                                  | When others did                                                                                          | 2.31) Rev Ven SEC G1135 US RAY One                                                              |  |  |

Go to the **"20-09: Class of Service Options (Incoming Call Service)**" screen and enable display of Caller ID for Class of Service 1-15.

Check the **"02 - Caller ID Display"** checkbox. This will allow the phones to display caller ID of the received call.

| There yes Appendix The optimized and the second second sec | Vern<br>Vern<br>Vern<br>Vern<br>Vern<br>Vern<br>Vern<br>Vern | Generatur kun<br>Rati                                                 | als. Criterie tern<br>Criterie tern<br>Minales att | in 👻 Aka<br>S 🧐 Verts<br>anan             |
|----------------------------------------------------------------------------------------------------|--------------------------------------------------------------|-----------------------------------------------------------------------|----------------------------------------------------|-------------------------------------------|
| ances 6 of a                                                                                                    | System Data<br>21-19: IP Trunk                               | (SIP) Calling Party Nu                                                | Contribut Aughr                                    | 0 ★ 4a<br>Cenal Defuil Capy<br>Extensions |
|                                                                                                    | ED4<br>Extension                                             | ICH Extension (a)<br>Calify/farty Hanber                              | 1. HLY -Hort DIL -Chase<br>IOM<br>Coleman          | Calles Party Norder                       |
| - 21-13 Dat Book Restrictor Care for Extension +<br>- 21-13 Hollow Assignment                                                                                                    | #1                                                           | 631+980384                                                            | \$29                                               |                                           |
| 21-12 ODH Calling Party Number Securitor Tra     21-13 ISON Celling Party Number Securitor Dor                                                                                                    | #2                                                           |                                                                       | 110                                                |                                           |
| 21-18. Walking Tol Heddiction Faramont Selay     21-15. Individual Trank Group Routing for Extens                                                                                                    | 343                                                          | 1                                                                     | 335                                                | 1                                         |
| 21 This Thank Grap Routing for Networks     21 This Thank GRP Calling Party Number Settle.     32 This R. Turke Still Calling Party Number Settle.                                                                                                    | 894                                                          |                                                                       | 122                                                |                                           |
| 21-20 SP Turk Cal Department Setur To Est     21-21 Tel Restriction Case of Tranks Second T                                                                                                    | 983                                                          | 0.114400405                                                           | 250                                                |                                           |
| C 21-22 CO Researce Webrie Industrian-Calibert                                                                                                    | 25                                                           |                                                                       | 251                                                |                                           |
| 21-27 HMTA Exceptions Settap     21-28 Seeign WPA Locate                                                                                                    | 107                                                          |                                                                       | 252                                                |                                           |
| 22-49X Incoming Call Service                                                                                                    | 200                                                          | 1                                                                     | 253                                                | 1                                         |
| 22-22 Fourme Call Funk Sear     22-26 Fourme Sear     22-26 Fourme Sear Sear Sear Sear Sear Sear Sear Sea                                                                                                    | the Program 21: 59: (2)<br>displayed for 2" actorison        | P) Trunk Calling Party Hunder Setup 1<br>when the TruP Reduce Is week | ir Estensione 12 alleri for                        | The Calling Party Number to be            |
| and a second                                                                                                    |                                                              | 100                                                                   |                                                    |                                           |

optimum.

Go to the **"21-19: IP Trunk (SIP) Calling Party Number Setup for Extensions**" screen and configure the caller ID info for the SIP display field of the To header for each extension.

Enter the caller ID info in the Calling Party Number field for each assigned extension. Note that this field may be used as the User ID in the To header, depending on the setting of 10-29-14 (SIP Carrier Choice).

Hit the **Apply** icon.

**Note:** When using registration mode, all extensions' Calling Party Numbers must be set to the Pilot DID. Outbound calls will not work for extensions where the Calling Party Number does not match the Pilot DID.

For non-registration mode the Calling Party Number can be set to any valid DID.

**Note:** When making configuration changes to the PBX it will not take effect until you click on the Upload button and upload the changes to the PBX, some may require a reset. When in doubt, just save all the changes and restart the PBX.